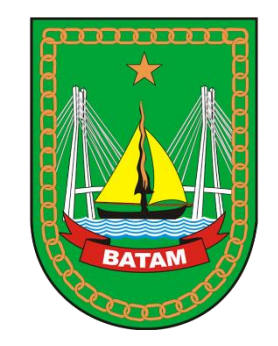

# Panduan Penggunaan Aplikasi Lakse

# User : Pemohon Layanan

Dinas Komunikasi dan Informatika Kota Batam - 2024

## Aplikasi ini berbasis Web dan dapat diakses menggunakan Komputer/Laptop, Gadget (Hp, Tablet) via Browser Direkomendasikan pakai Google Crome

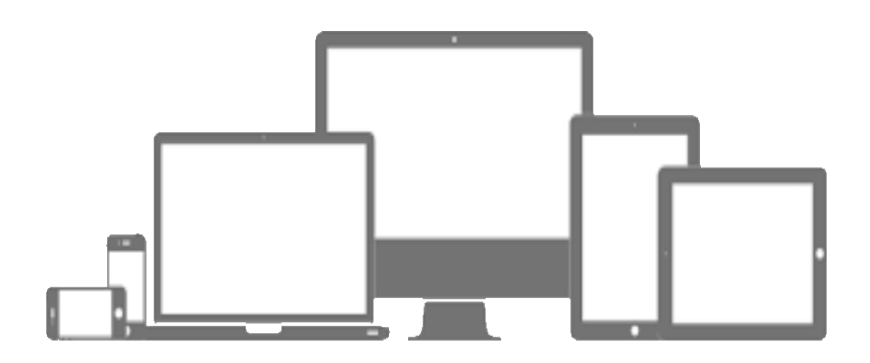

https://lakse.batam.go.id

# Petunjuk Pembuatan Akun Oten Publik

1. Pada Halaman ini memberikan Penjelasan Penggunaan Otentikasi Publik, Klik Setuju dan Lanjutkan

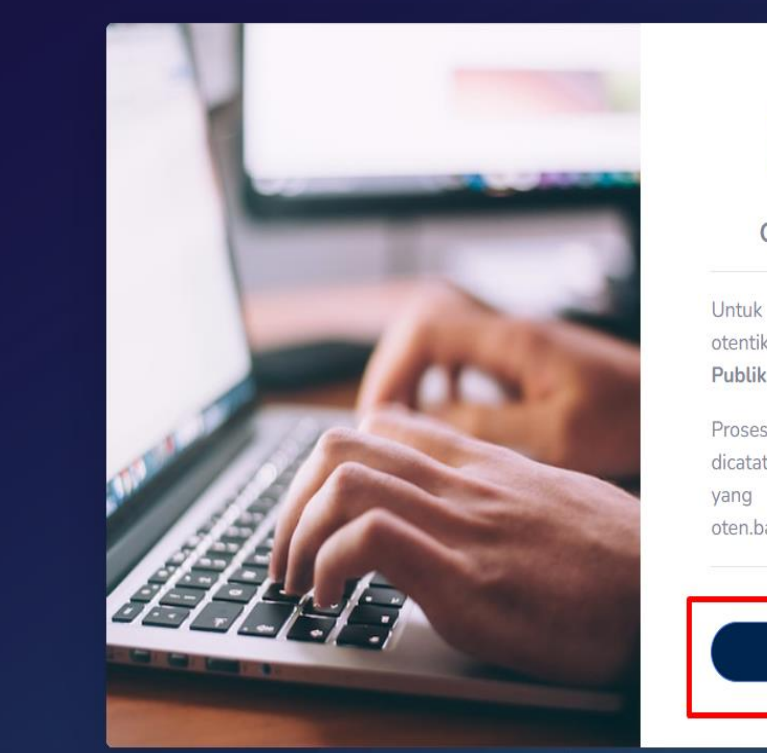

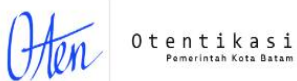

#### Otentikasi Publik diperlukan

Untuk mengakses halaman ini diperlukan otentikasi menggunakan layanan **Otentikasi Publik** oten.batam.go.id.

Proses dan aktivitas otentikasi mungkin akan dicatat dan dibagikan dengan aplikasi lainnya yang menggunakan layanan **Otentikasi** oten.batam.go.id

Setuju dan lanjutkan

### 2. Klik Buat Akun

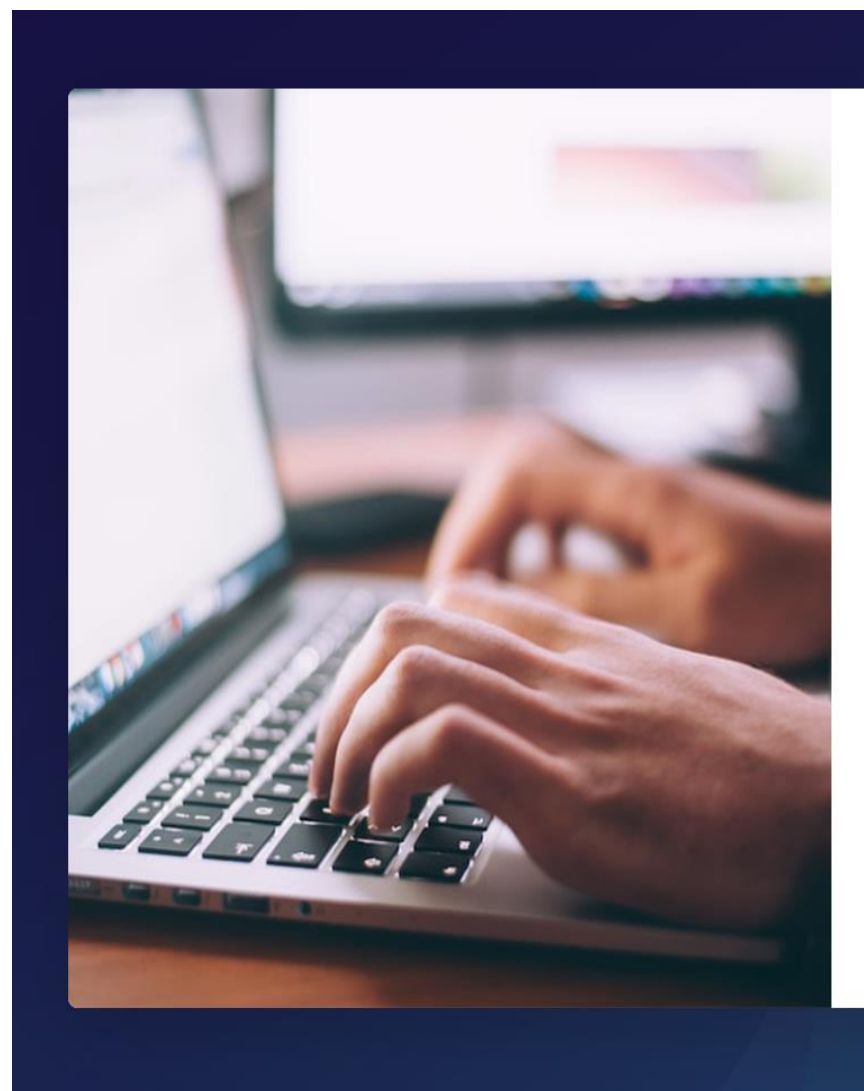

#### Otentikasi Pemerintah Kota Batam

Silakan login menggunakan akun/email yang sudah terdaftar

| akunemail@d | omain.tld               |  |
|-------------|-------------------------|--|
| sandi       |                         |  |
|             | Kirim                   |  |
| E           | Buat Akun Lupa password |  |

3. Masukkan Alamat Email Anda, Kami Akan Mengirimkan Email yang Berisi Tautan Konfirmasi. Lalu Klik Daftar.

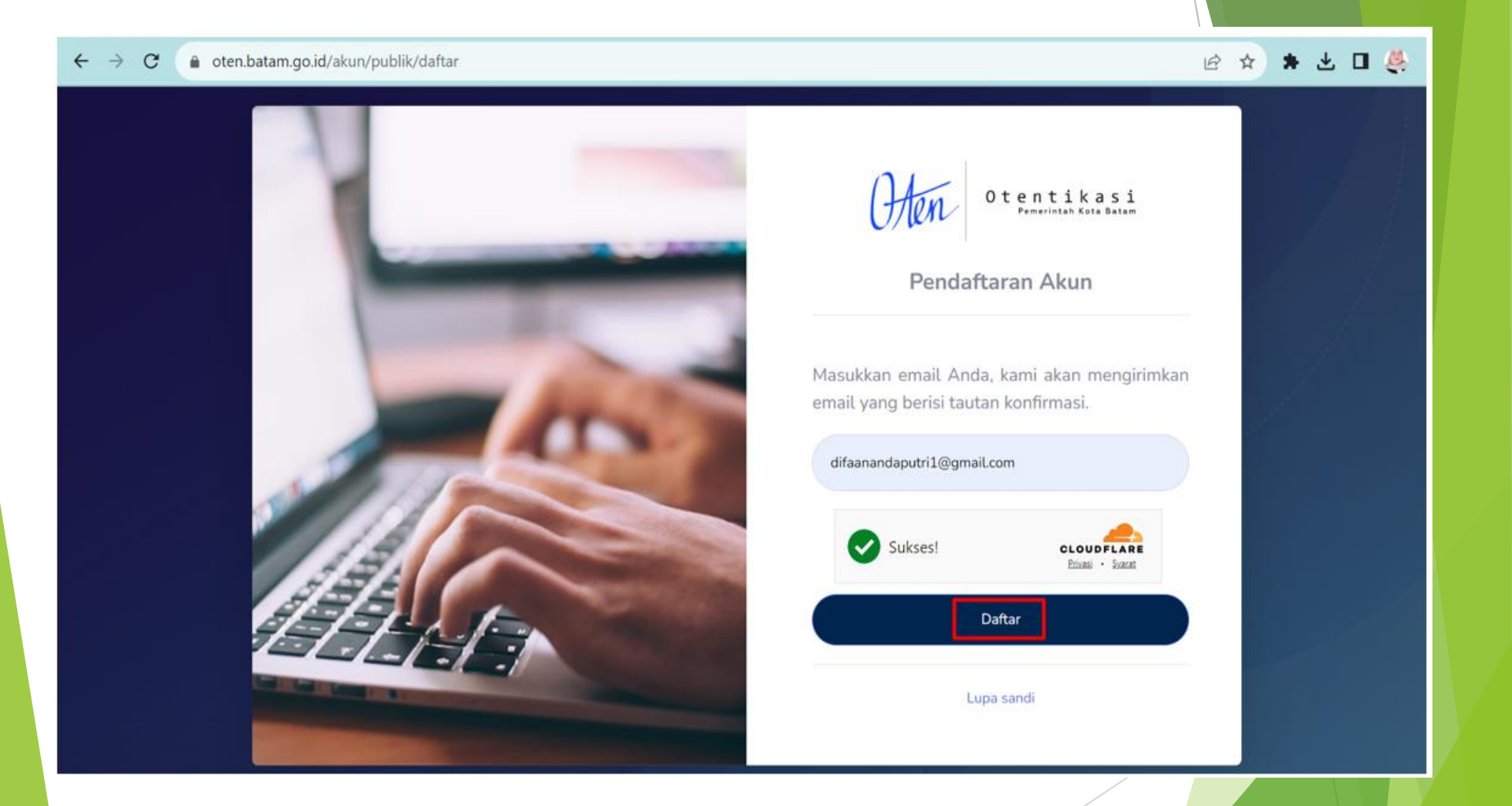

Mohon perhatikan Huruf Besar dan Kecil pada email yang akan didaftarkan. Info selengkapnya, <u>klik disini</u> 4. Selanjutnya akan dialihkan ke Halaman Verifikasi Email Anda. Silahkan Cek Kotak Masuk Email Anda.

#### ← → C 🏻 e oten.batam.go.id/akun/publik/daftar

#### 🖻 🛧 🗯 🛨 🖬 👙 🗄

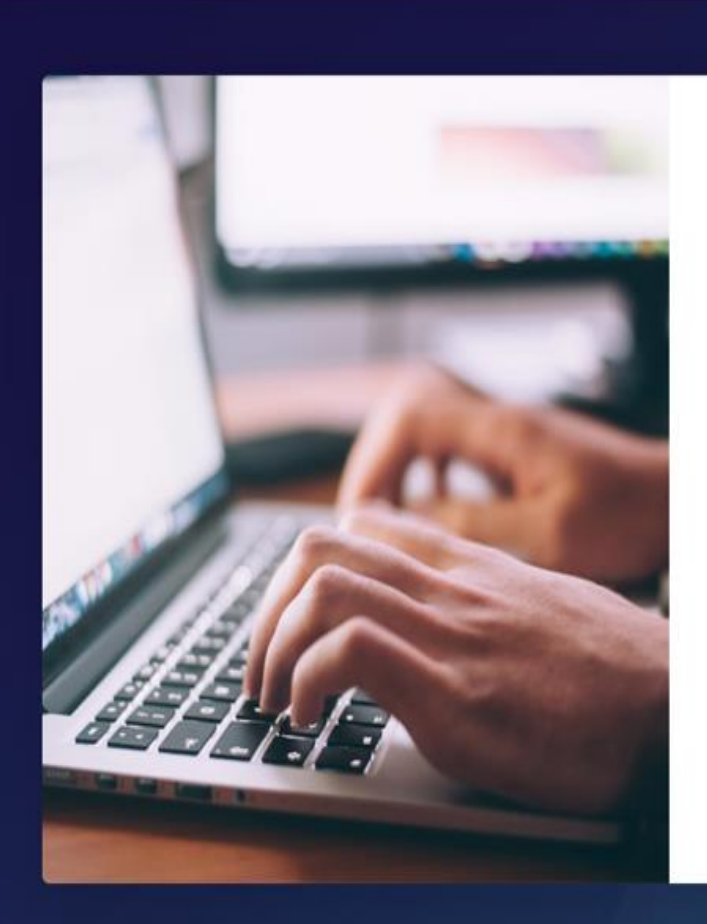

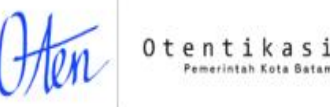

#### Verifikasi Email Anda

Kami telah menerima dan memproses permintaan Anda.

Silakan periksa inbox/surat masuk Anda, untuk melakukan verifikasi email difaanandaputri1@gmail.com.

Kembali ke beranda

### 5. Pada Kotak Masuk Email, lalu klik Setuju dan Lanjutkan.

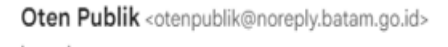

kepada saya 🔻

| Hai                                                                                   |  |
|---------------------------------------------------------------------------------------|--|
| , nang                                                                                |  |
| Seseorang telah mendaftarkan email <u>difaanandaputri1@gmail.com</u> pada <u>Oten</u> |  |
| Publik.                                                                               |  |
| Untuk melanjutkan, klik <b>Setuju dan Lanjutkan</b> .                                 |  |
|                                                                                       |  |
| Setuju Dan Lanjutkan                                                                  |  |
|                                                                                       |  |
| Jika Anda tombol diatas tidak berfungsi, silakan salin tautan berikut dan buka di     |  |
| peramban Anda:                                                                        |  |
| https://oten.batam.go.id/akun/publik/confirm?token=                                   |  |
|                                                                                       |  |
|                                                                                       |  |
| Tautan verifikasi berlaku sampai                                                      |  |
| (TAHUN-BULAN-TANGGAL JAM:MENIT:DETIK) :                                               |  |
| 2023-09-25 14:45:24                                                                   |  |
| Abaikan jika Anda tidak melakukan registrasi.                                         |  |
| Terimakasih, dan semoga Anda menikmati layanan ini.                                   |  |
|                                                                                       |  |
|                                                                                       |  |
| Dinas Komunikasi dan Informatika Kota Batam                                           |  |

13.15 (9 menit yang lalu)

:

☆

Bidang Penyelenggaraan eGovernment

#### 6. Dialihkan ke Halaman Konfirmasi Registrasi, Klik Setuju dan Lanjutkan.

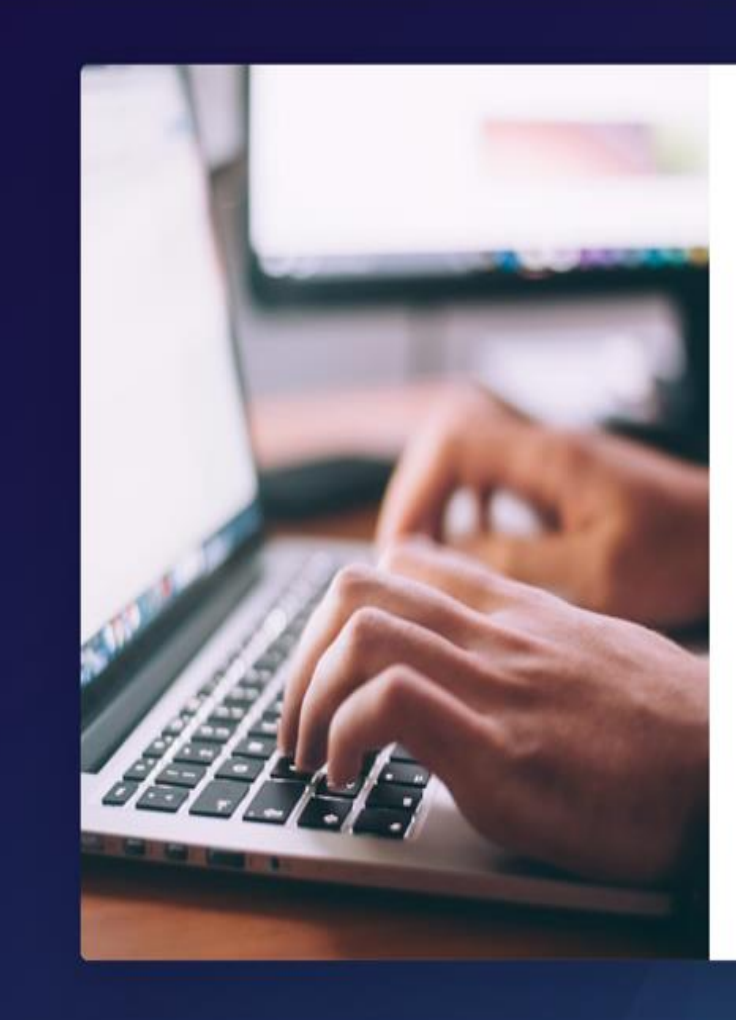

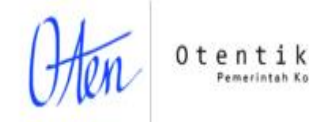

#### Konfirmasi Registrasi

Seseorang telah mendaftarkan difaanandaputri1@gmail.com pada Oten Publik.

Untuk melanjutkan, klik **Setuju dan Lanjutkan**, dan kami akan mengirimkan kata sandi Anda ke alamat email difaanandaputri1@gmail.com. Abaikan jika Anda tidak melakukan registrasi

Setuju dan Lanjutkan

#### 7. Silahkan Periksa Email Anda kembali untuk kredensial Akun Email Anda.

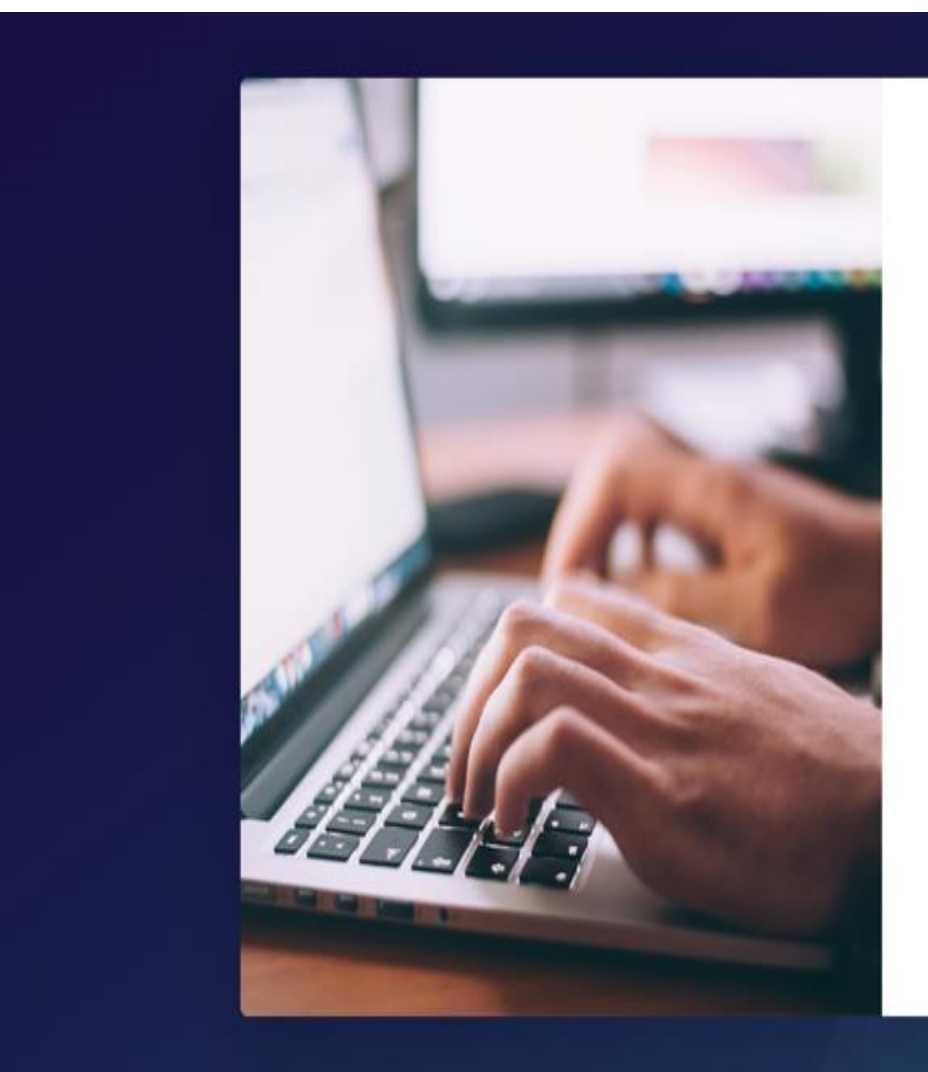

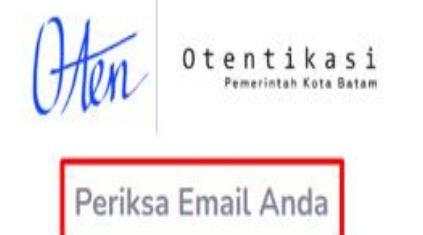

Kami telah menerima dan memproses permintaan Anda.

Silakan periksa inbox/surat masuk Anda, untuk mendapatkan informasi kredensial akun difaanandaputri1@gmail.com.

Kembali ke beranda

### 8. Username dan Password telah dikirimkan ke Email Anda.

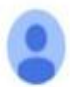

| D <b>ten Publik</b> <otenpublik@noreply.batam.go.id><br/>epada saya ▼</otenpublik@noreply.batam.go.id> |                                                                     |                             |                                                  |                                                                                                    | C | ₽ 14.28 (2 jam yang lalu) | ☆ | 4 | 1 |
|----------------------------------------------------------------------------------------------------|---------------------------------------------------------------------|-----------------------------|--------------------------------------------------|----------------------------------------------------------------------------------------------------|---|---------------------------|---|---|---|
|                                                                                                    | Hai,<br>Berikut adal<br>Akun<br>Sandi<br>Jagalah ker<br>termasuk ke | ah info<br>:<br>:<br>ahasia | rmasi akun<br>difa<br>an informas<br>petugas/peg | Anda pada <u>Oten Publik</u> :<br>1@gmail.com<br>i ini, dan jangan membagikan kepada siapapu<br>jawai dari Pemerintah Kota Batam.                              |   |                           |   |   |   |
|                                                                                                    | Terimakasih                                                         | , dan s                     | emoga And                                        | la menikmati layanan ini.                                                                                                    |   |                           |   |   |   |
|                                                                                                    |                                                                     |                             | Dinas Kor<br>Bidan                               | nunikasi dan Informatika Kota Batam<br>g Penyelenggaraan eGovernment<br>JI. Engku Putri No. 1 Batam<br>Kunjungi <u>website</u> kami.<br>Powered by Diskominfo. |   |                           |   |   |   |
|                                                                                                    |                                                                     |                             |                                                  |                                                                                                    |   |                           |   |   |   |

### 9. Kemudian silahkan Login kembali

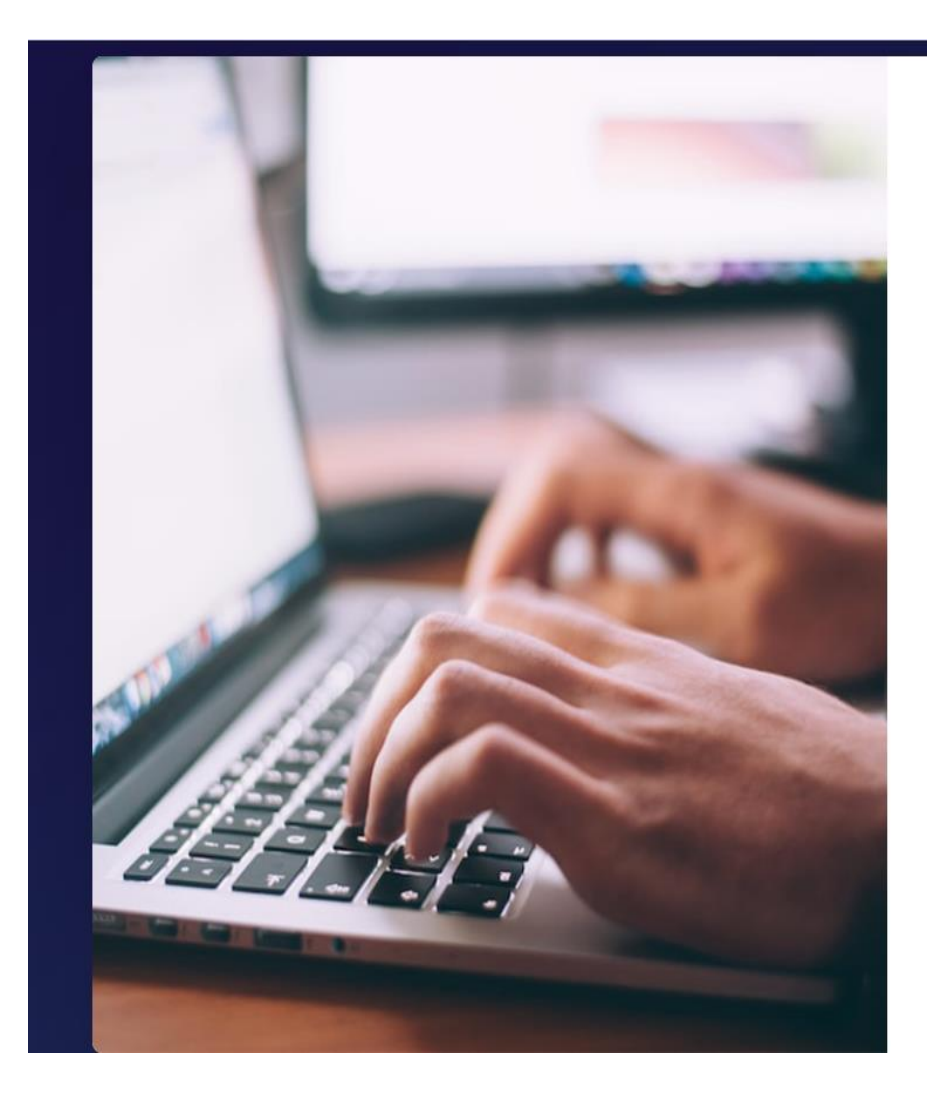

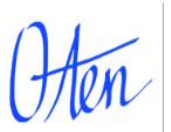

#### Otentikasi Pemerintah Kota Batam

Silakan login menggunakan akun/email yang sudah terdaftar

| @gmail.com                |  |
|---------------------------|--|
|                           |  |
| Kirim                     |  |
| Buat Akun   Lupa password |  |
|                           |  |

#### 10. Tampilan Utama pemohon (Dashboard)

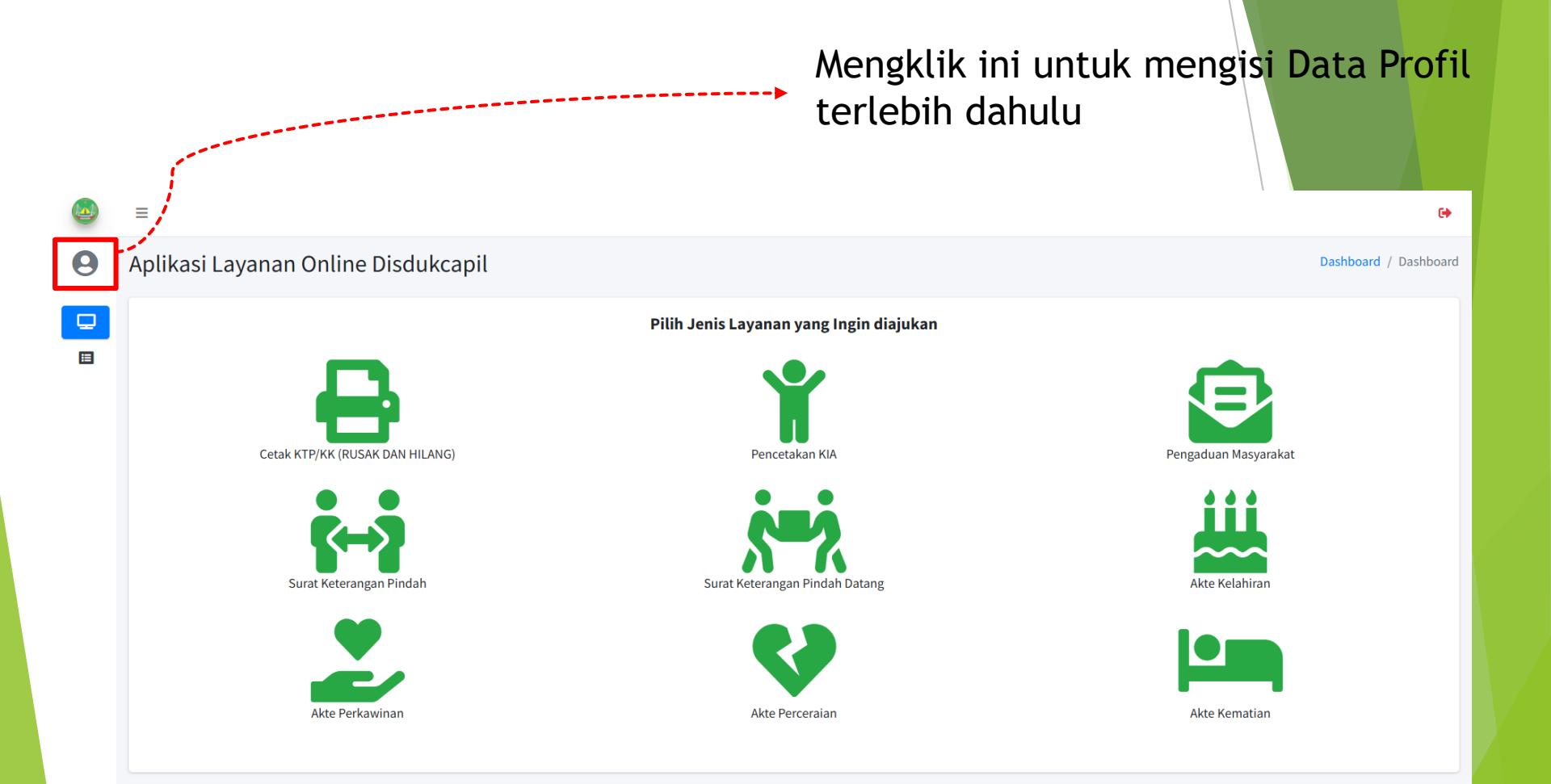

## 10. Tampilan untuk pengisian Data Diri

| ۵ | =                                                                                                    |                    |              |               | •                         |                 |
|---|----------------------------------------------------------------------------------------------------|--------------------|--------------|---------------|---------------------------|-----------------|
| 0 | Profil                                                                                                    |                    |              | Dashboa       | ard / Profil              |                 |
| Q |                                                                                                    | Data Diri          |              |               |                           |                 |
|   |                                                                                                    | Perbarui Data Diri |              |               |                           |                 |
|   | James Bond                                                                                                    | Nama               | : James Bond |               |                           |                 |
|   | Perbarui profil                                                                                                    | NIK                | :            |               |                           |                 |
|   |                                                                                                    | No KK              |              |               |                           |                 |
|   |                                                                                                    | Whatsapp           | :            |               | +                         |                 |
|   |                                                                                                    | HP                 |              | Data diri     |                           | ×               |
|   |                                                                                                    | Jenis Kelamin      | : Laki-laki  |               |                           |                 |
|   |                                                                                                    | Tempat Lahir       | : BATAM      | Email         | khairihadi16@gmail.com    |                 |
|   | A CONTRACTOR OF A CONTRACTOR OF A CONTRACTOR OF A CONTRACTOR OF A CONTRACTOR OF A CONTRACTOR A CONTRACTOR A | Tanggal Lahir      |              | Nama          | Masukkan Nama Anda        |                 |
|   |                                                                                                    | Agama              |              |               | Nama wajib diisi          |                 |
|   |                                                                                                    |                    |              | NIK           | NIK                       |                 |
|   |                                                                                                    |                    |              |               | NIK wajib diisi           |                 |
|   |                                                                                                    |                    |              | No KK         | No KK                     | 0               |
|   |                                                                                                    |                    |              |               | No KK wajib diisi         |                 |
|   | Profil                                                                                                    |                    | ×            | Whatsapp      | wa                        | 0               |
|   |                                                                                                    |                    |              |               | Whatsapp wajib diisi      |                 |
|   | Photo Choose File No file                                                                                                    | e chosen           |              | HP            | hp                        | 0               |
|   | File type: jpg,png.                                                                                                    | Max size: 2MB      |              |               | Whatsapp wajib diisi      |                 |
|   |                                                                                                    |                    | Batalkan     | Jenis Kelamin | Pilih                     | 0 ~             |
| 1 |                                                                                                    |                    |              |               | Jenis Kelamin wajib diisi |                 |
|   |                                                                                                    |                    |              | Tempat Lahir  | Tempat lahir              | 0               |
|   |                                                                                                    |                    |              |               | Tempat Lahir waiib diisi  |                 |
|   |                                                                                                    |                    |              |               |                           | Batalkan Simpan |
|   |                                                                                                    |                    |              |               |                           |                 |
|   |                                                                                                    |                    |              |               |                           |                 |

Kecuali Pembuatan Akte Lahir dapat menggunakan Aplikasi IKD

Layanan Pembuatan Akta Kelahiran

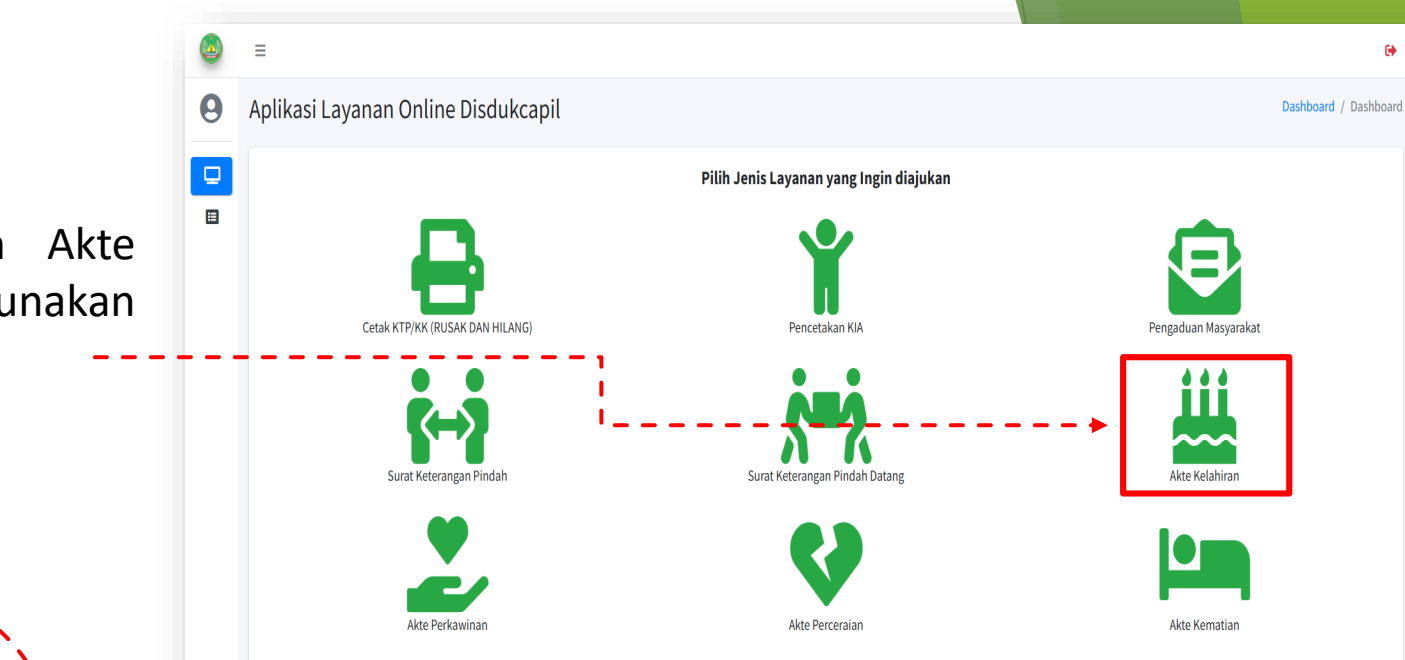

r.

#### Layanan Akte Kelahiran dialihkan ke Aplikasi Identitas Kependudukan Digital

Lokasi Aktivasi Aplikasi Identitas kependudukan Digital:

- Kantor Disdukcapil Sekupang (Melayani 12 Kecamatan)
- Kantor Kecamatan (Melayani sesuai domisili KTP)
- Mall Pelayanan Publik Batam Center (Melayani 12 Kecamatan)

Silahkan download Aplikasi Identitas Kependudukan Digital di Play Store atau Appstore

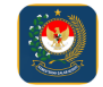

Identitas Kependudukan Digital

Tutup

×

## Permohonan Layanan (User)

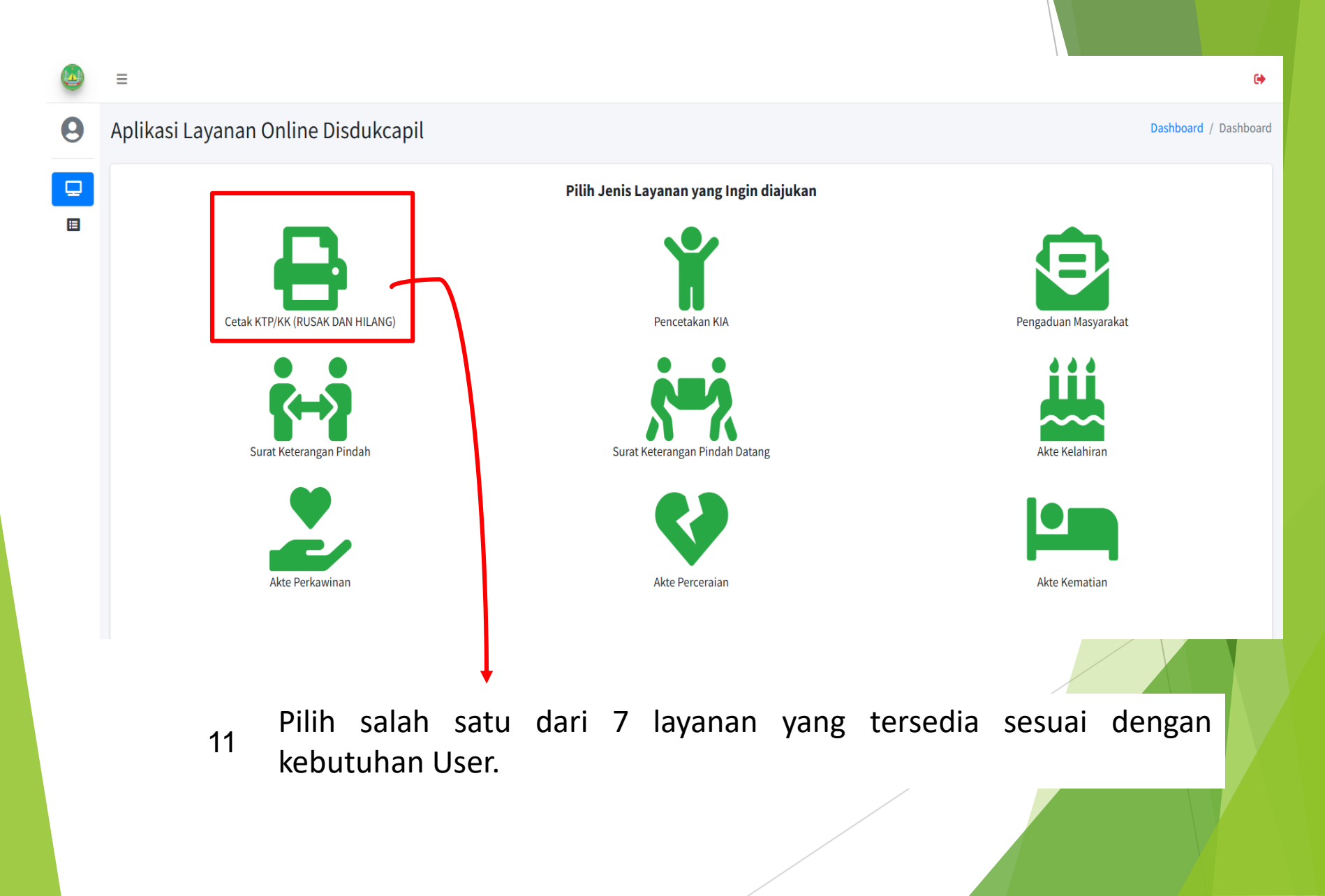

| *Untuk pencetakan KTP/KK o                                                                          | diharapkan membawa semua berkas asli yang te<br>Masukkan NIK anda                                                                                                    | elah di upload ke | disdukcapil (loket 14) |         |                                                                        |
|----------------------------------------------------------------------------------------------------|----------------------------------------------------------------------------------------------------|-------------------|------------------------|---------|------------------------------------------------------------------------|
| No KK Pemohon<br>Nama Pemohon<br>Whatsapp<br>Layanan                                                | Masukkan No KK anda<br>Masukkan nama anda<br>Masukkan no whatsapp<br>Pilih Layanan                                                                                                    |                   |                        | 12      | Isi field yang dibutuhkan<br>untuk mengajukan<br>permohonan pelayanan. |
| Keterangan<br>Form F1<br>Download Form F1<br>Form F2<br>Download Form F2<br>Swafoto dengan formulir | Pilih keterangan     Choose File   No file chosen     File type: jpg,pdf. Max size: 10MB     Choose File   No file chosen     File type: jpg,pdf. Max size: 10MB     Choose File   No file chosen     File type: jpg,pdf. Max size: 10MB     File type: jpg,pdf. Max size: 10MB |                   | · · · · · · · ·        |         |                                                                        |
| Mun<br>bahv<br>berh<br>diaiu                                                                        | cul pemberitah<br>va permohonan<br>asil dibuat /<br>Ikan.                                                                                                    | Batalkan          | Ajukan Permohonan      | Permoho | nan berhasil diajukan                                                  |

| ٩ | ≡      |               |                  |                            |                          |          |                                    | ( <del>)</del>                 | 14 |
|---|--------|---------------|------------------|----------------------------|--------------------------|----------|------------------------------------|--------------------------------|----|
| 0 | Riwaya | at Permohonan |                  |                            |                          |          |                                    | Dashboard / Riwayat Permohonan |    |
|   | No     | Nama Pemohon  | NIK Pemohon      | Jenis Layanan yang dipilih | Waktu Pengajuan          | Status   | Keterangan                         | Aksi                           |    |
|   | 1      | jkjkj         | 1111111111111111 | Cetak KTP/KK Online        | 25 Nov 2024, 02:30:53 PM | Diproses | Mohon Tunggu Informasi Selanjutnya | 0                              |    |
|   | 2      | james         | 111111111111111  | Akte Perceraian            | 01 Oct 2024, 10:05:51 AM | Selesai  | ok                                 | 0                              |    |
|   |        |               |                  |                            |                          |          |                                    |                                |    |
|   |        |               |                  |                            |                          |          |                                    |                                |    |
|   |        |               |                  |                            |                          |          |                                    |                                |    |

User juga bisa melihat file uploadan
yang telah diajukan di permohonan
tersebut pada detail pengajuan.

| NIK Pemohon        | : 11111111111111                                                                                                    |         |  |
|--------------------|----------------------------------------------------------------------------------------------------|---------|--|
| No KK Pemohon      | : 111111111111111                                                                                                    |         |  |
| Nama Pemohon       | : jkjkjkj                                                                                                    |         |  |
| Email Pemohon      | : the state of the second state of the second |         |  |
| Whatsapp           | : 11111111111111                                                                                                    |         |  |
| Jenis Layanan      | : Cetak KTP/KK Online                                                                                                    |         |  |
| Keterangan Layanan | : KTP Rusak                                                                                                    |         |  |
| Dokumen            | - KK                                                                                                    | : Lihat |  |
|                    | - KTP Rusak                                                                                                    | : Lihat |  |
|                    | - Form F1                                                                                                    | : Lihat |  |
|                    | - Form F2                                                                                                    | : Lihat |  |
|                    | - Swafoto dengan formulir                                                                                                    | : Lihat |  |
| Keterangan         | : Mohon Tunggu Informasi Selanjutnya                                                                                                    |         |  |

Detail pengajuan

bisa dilihat di

"Pengajuanku".

Kemudian pilih

layanan dan klik

tombol mata.

halaman

Permohonan yang ditolak akan masuk ke email pemohon dan masuk ke halaman user, di pengajuanku  $\rightarrow$  riwayat permohonan dan akan muncul tombol edit (pensil)

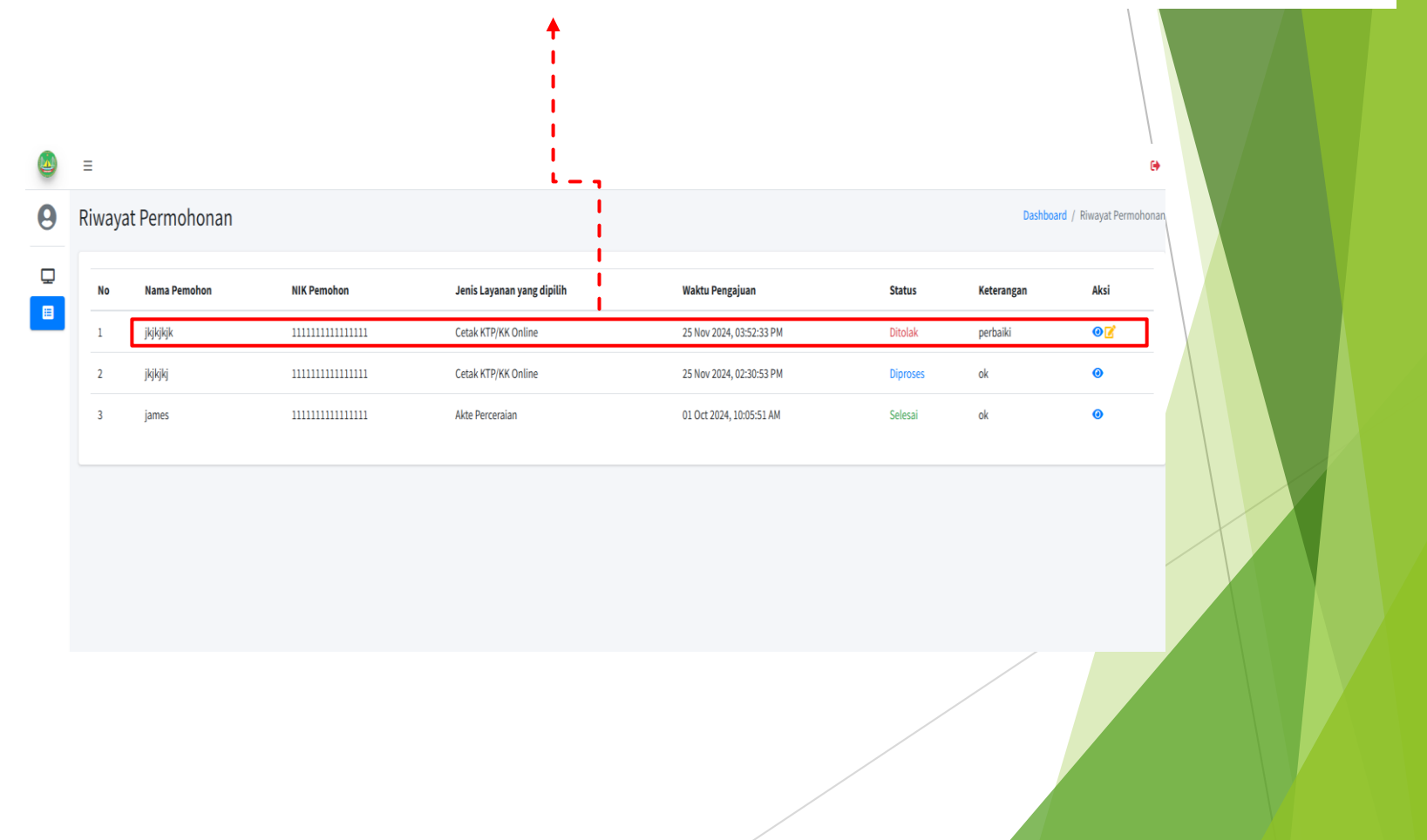

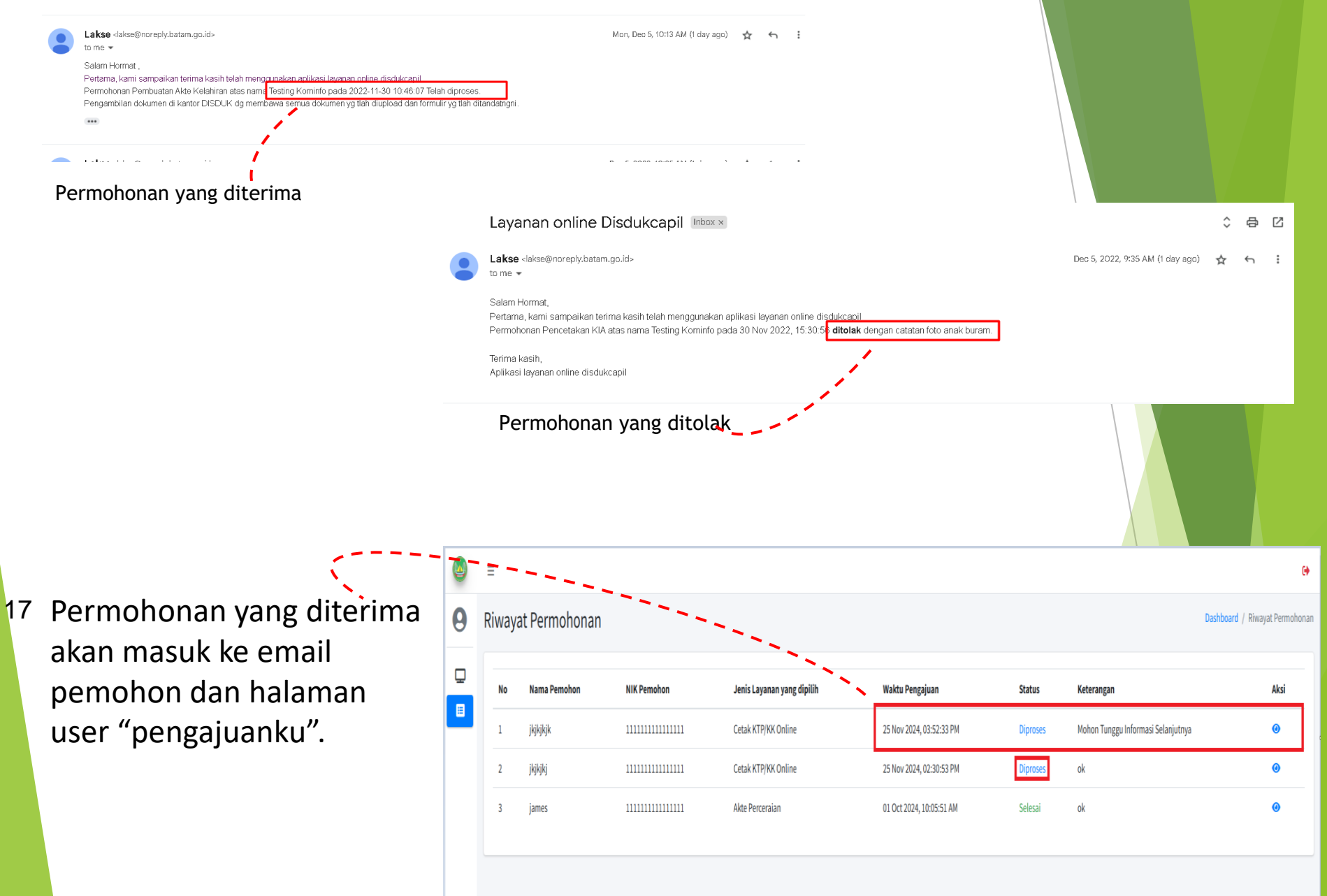

Permohonan yang telah selesai akan dikirimkan melalui email ke email pemohon dan akan ditampilkan di halaman user berupa kupon pengambilan dokumen, di pengajuanku → permohonan dengan status selesai → detail pengajuan → download

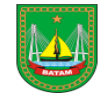

#### DINAS KEPENDUDUKAN DAN CATATAN SIPIL KOTA BATAM

#### BUKTI PENGAMBILAN DOKUMEN

| Nama Pemohon       | : jkjkjkjk                                      |
|--------------------|-------------------------------------------------|
| NIK Pemohon        | : 11111111111111                                |
| Jenis Layanan      | : Cetak KTP                                     |
| Tempat Pengambilar | n : Komp. Perkantoran Sekupang, JL. Ir. Sutami, |
|                    | Sungai Harapan, Kec. Sekupang, Kota Batam.      |
| Tanggal Pengambila | n: 27 Nov 2024                                  |
| Keterangan         | : sesuai jadwal pengambilan                     |

#### Note:

Pemohon diharuskan membawa semua dokumen yang diupload ke aplikasi dalam bentuk fotocopy dan dokumen asli

TTD

Admin DISDUKCAPIL

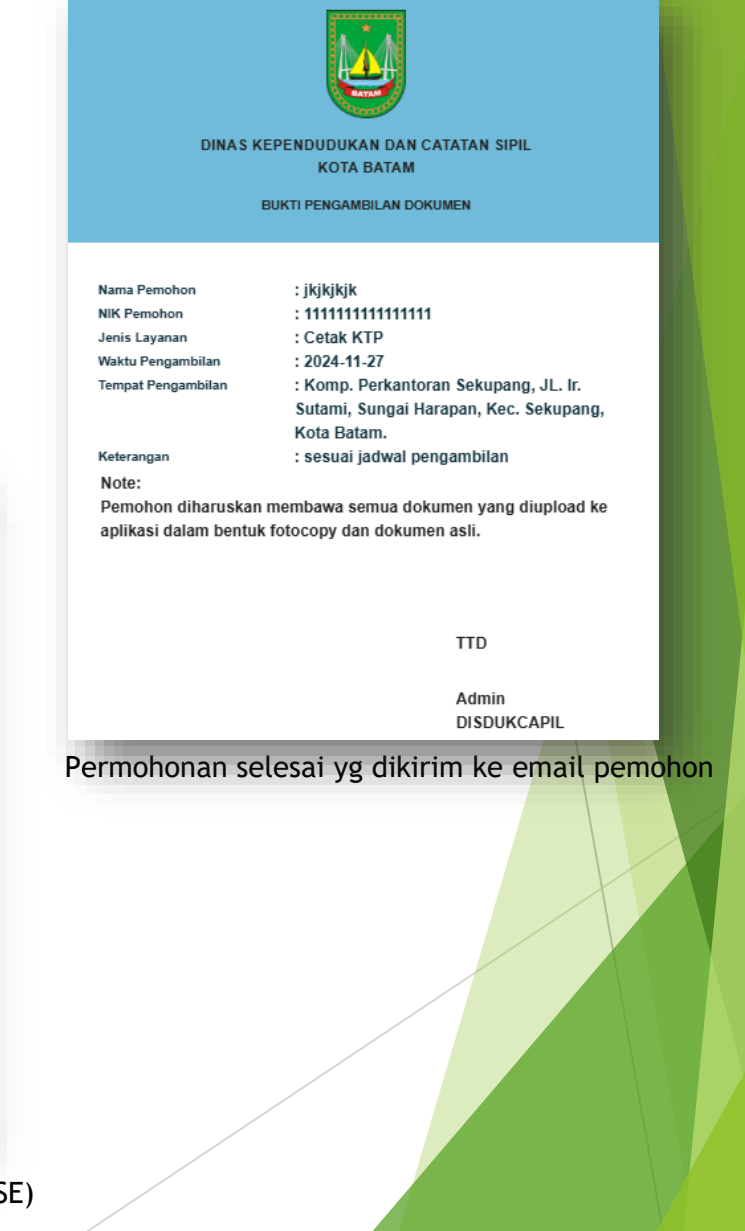

Permohonan selesai yg dikirim ke halaman user / pemohon (aplikasi LAKSE)